# TABLEUR / GRAPHEUR : première idée

Un *tableur* est un tableau vide permettant d'exploiter des séries de nombres ou plus généralement de données. Excel et Calc par exemple comportent 65536 lignes, la dernière colonne est notée IV.

## Que peut-on faire avec un tableur ?

Trier : Les différents contenus des cellules peuvent être triés (par ordre alphabétique, par valeurs numériques croissantes, par dates de naissance...) ;
Calculer : On peut effectuer des calculs très variés (totaux, moyennes, calculs statistiques ou scientifiques) ;

- **Dessiner** : Un tableur est toujours associé à un *grapheur* qui permet d'exploiter les données sous forme graphique (en XY, en bâton, en camembert...)

# 1. Comment se repérer dans le tableau ?

#### 1.1 L'adressage d'une cellule

On indique le numéro de ligne et de colonne : A1, B8, AB145

## 1.2 Adressage relatif ou absolu

On considère les trois cellules B2 et D2 et on introduit dans B2 la formule suivante :« =A1 ». Cette expression signifie qu'on veut que le contenu de la cellule A1 soit copié dans B2.

Si l'on recopie cette formule dans C2 et C3, le résultat est différent : on a recopié les contenus de A2 et de A3 respectivement !

Si l'on veut que le contenu de A1 soit recopié, il faut écrire « =\$A\$1 »

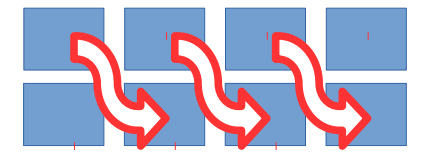

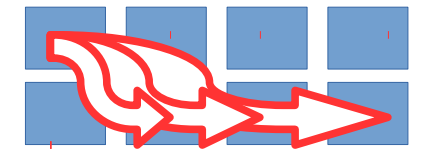

\$A\$1 : adressage absolu

A1 : adressage relatif

## **1.3 Les calculs**

Il faut écrire une formule qui commencera toujours par le signe « = » La syntaxe est très précise (c'est de l'informatique !) Attention aux adressages relatifs ou absolus Il existe de nombreuses formules : voir f(x)

# 2. Que peut-on placer dans une cellule ?

On peut écrire dans une cellule :

- Des mots : une *chaîne de caractères* (*NOM*, *Prénom etc.*)

- Des chiffres : un **nombre** (prix, TVA, toute grandeur mesurable)

- Des formules : utilisant des **opérateurs** et des **fonctions** (somme, moyenne, cosinus...)

Par défaut, le tableur reconnaît ces trois catégories au moins. Vous pouvez changer le format des données dans le menu « Format / Cellule / Nombre », par exemple pour effectuer des arrondis.

Dans le cas d'une formule, le tableur affiche généralement le résultat du calcul demandé dans la cellule. La formule elle-même est visible dans la *ligne d'entrée*, située au-dessus du tableau.

Exemples de formules : =A3+B5+H12 =SOMME(C2:C27) =SOMME.SI(D2:D10 ; "Payé" ;C2:C10)

=COS(F2\*2\*PI()/360) =ESTVIDE(AB144)

# 3. Mise en forme d'un tableau

Les cellules peuvent être dimensionnées (hauteur, largeur) ainsi que leur contenu.

Le contenu d'une cellule est assimilé à un paragraphe de traitement de texte. On peut donc « cadrer » le contenu (marge à gauche, à droite, justification horizontale et verticale...)

### Format / Cellule

Permet de donner un format à la cellule : encadrements, écriture du contenu (type de contenu, taille de police et attributs, format des nombres ou des dates...)

#### Format / Ligne ou Colonne

Hauteur d'une ligne ; largeur d'une colonne.

Les colonnes inutiles à l'affichage peuvent être masquées par le menu : Format / Colonne / Masquer, ce qui permet de n'observer qu'une partie d'un grand tableau.

#### **Données / Trier**

Tri du tableau en incluant ou non la ligne de titre. Une colonne sert de critère de tri. Le tri peut servir en préalable à l'établissement de statistiques ou de graphiques : on commence par ordonner les différentes valeurs.

# 4 Graphiques

### Sélection des plages de cellules

Pour réaliser un graphique il faut deux séries de données, on sélectionnera donc toujours des blocs rectangulaires de 2 lignes ou 2 colonnes, par exemple 2 colonnes de 10 lignes, de A1 à B10 ou de C3 à D12.

→ Si les rangées sont contiguës : souris (glisser de la première à la dernière cellule) ou touche MAJ (Clic première cellule – MAJ+Clic dernière cellule). → Si les rangées sont disjointes : touche CTRL en sélectionnant la deuxième rangée par glissé de souris)

#### Assistant graphique

|   | Colonne            | Il permet de construire le graphique étape par étape.                                  |
|---|--------------------|----------------------------------------------------------------------------------------|
|   | Barre              |                                                                                        |
|   | Secteur            | Le type « XY (Dispersion) » encore appelée « Nuage de                                  |
|   | 🛃 Zone             | points »permet d'avoir l'axe X gradué proportionnellement aux                          |
|   | 🔀 Ligne            | valeurs données par l'utilisateur, et non équidistantes comme                          |
| Ŀ | 👔 XY (dispersion)  | c'est le cas du graphique « Ligne ».                                                   |
|   | 🔋 Bulle            | Gestion des titres et légendes, des aves                                               |
| D | 💐 Toile            |                                                                                        |
|   | 🖞 Cours            | Insertion de titresEtendue des axes, graduations                                       |
| ł | 🏦 Colonne et ligne | On peut à tout moment revenir sur tous ces éléments<br>pour les créer ou les modifier. |
|   |                    |                                                                                        |